### MANUAL PARA LA REALIZACIÓN DE LA ACUMULACIÓN DE FERIADOS LEGALES

AUTOATENCION

2022

## **FASE I**

#### 1. Mensaje de días disponibles.

Una vez habilitado el rango de días para el proceso de acumulación, aquellos funcionarios que tengan saldo de feriados legales se le desplegaran mensaje resaltado con la cantidad de días disponibles para realizar una o varias acumulaciones.

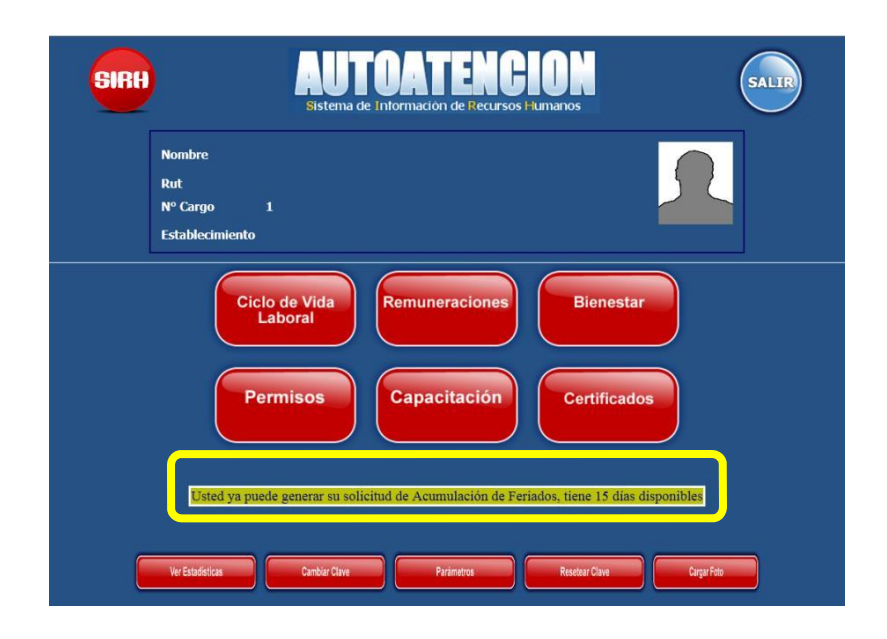

#### 2. Solicitud de feriado legal para acumulación.

Para comenzar con el proceso de acumulación, el primer paso es generar una solicitud de feriado legal con el indicador de acumulación. De esta forma se cumple la normativa de solicitud de feriado para el proceso de acumulación.

Para generar una solicitud de feriado Legal, se deben presionar el botón "Permisos" en el Menú principal de Autoatencion:

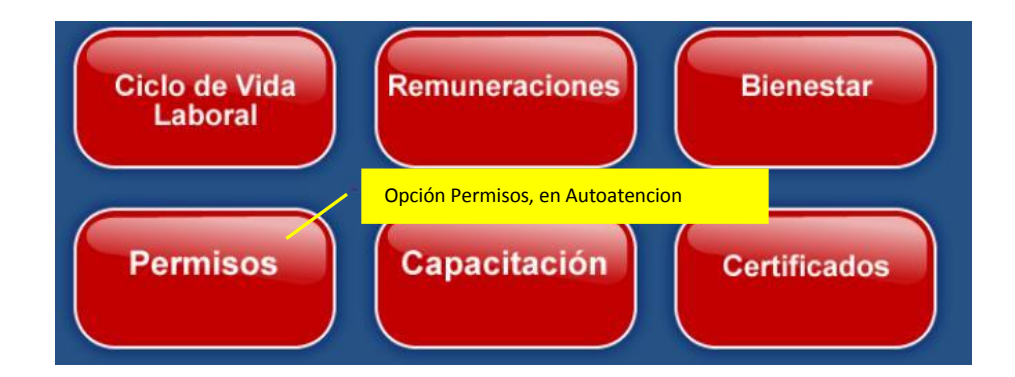

En el Menú permiso, se presiona el botón "Feriados Legales"

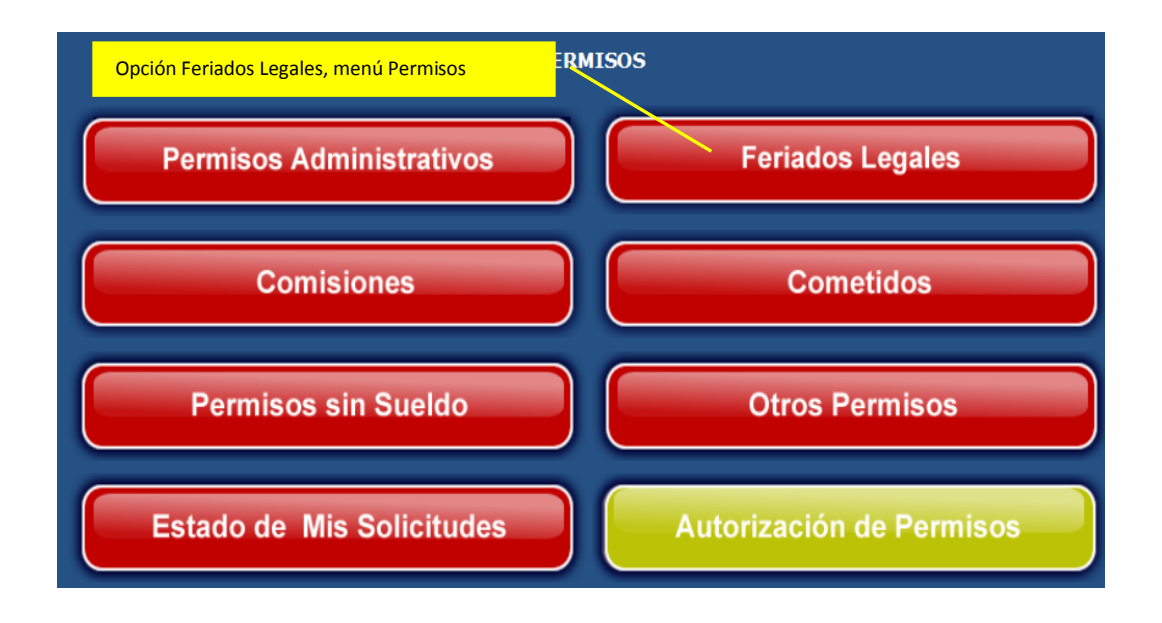

En la consulta de feriados legales se observa nuevo concepto "Días Acumulados", que corresponden al total de días que el funcionario ha solicitado para acumulación y han sido aprobados para el periodo.

|                         | FEI                   | RIADOS L        | EGALES 2014 🗸    |                                |
|-------------------------|-----------------------|-----------------|------------------|--------------------------------|
| Saldo Inicial 30 Dí     | as Utilizados 14      | Días<br>Acumula | ados 0 Días 5    | Saldo<br>Disponible 11         |
| Saldo Legal 15 Ad       | cum. Per. Anterior 15 |                 |                  |                                |
| Fecha Inicio            | Fecha Término         | Días            | Nº Resolución    | Fecha Resolución               |
| 02-04-2014              | 07-04-2014            | 4.0             | 2014961302004393 | 31-03-2014                     |
| 24-02-2014              | 07-03-2014            | 10.0            | 2014961302003239 | 21-02-2014                     |
|                         |                       |                 | << Págin         | a Anterior Página Siguiente >> |
| Botón Solicitar, en Fer | iados Legales —       |                 | Solicitar        |                                |

En la consulta de Feriados Legales, se presiona el botón "Solicitar" para ingresar a la solicitud de feriados

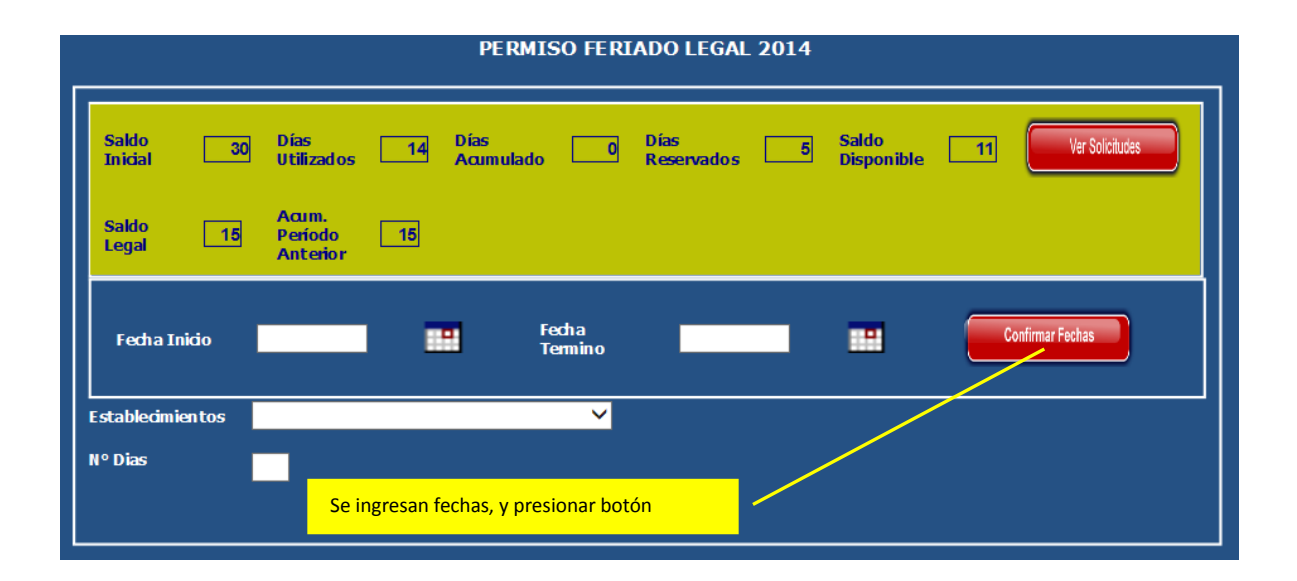

En la pantalla de Permiso Feriado Legal, se debe ingresar fechas de inicio y término de feriado, la cantidad de días entre la fecha de inicio y termino dará la cantidad de días a acumular, se debe presionar el botón "Confirmar Fechas".

Si el proceso de acumulación se encuentra activo se visualizara el indicador "Para Acumulación", el cual debe ser seleccionado para indicarle al sistema que la solicitud de feriado legal tiene como finalidad ser una acumulación.

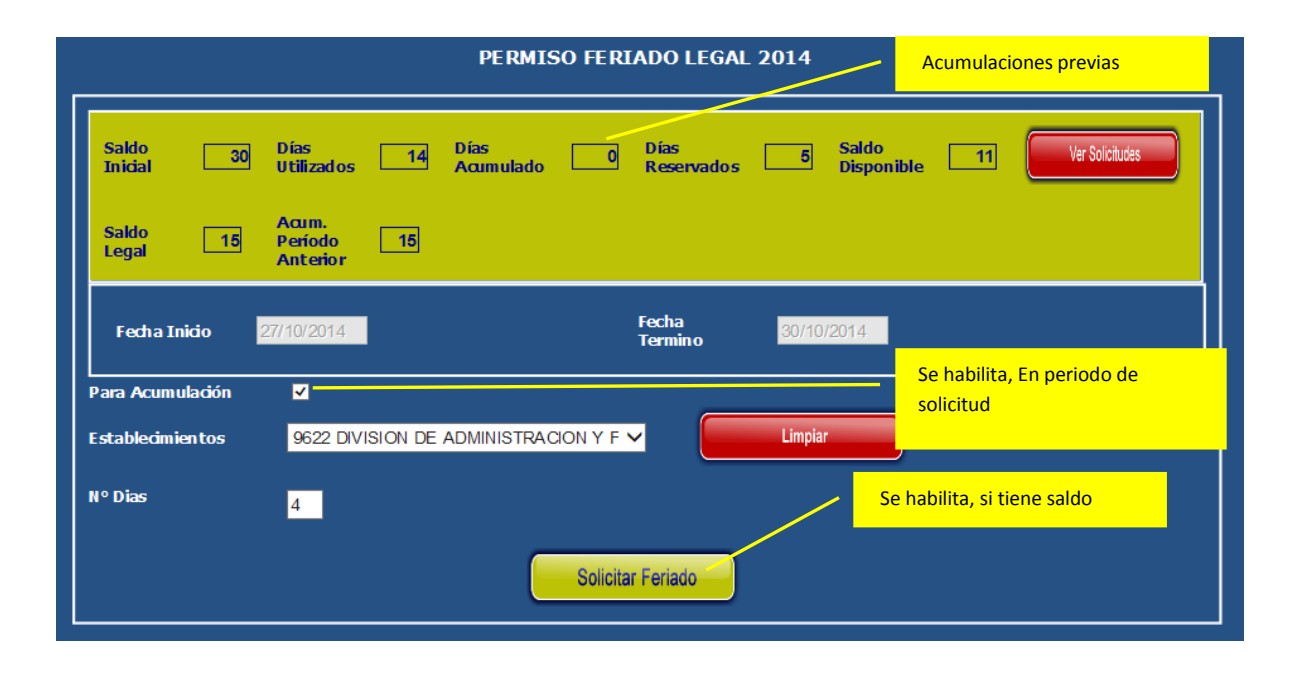

#### CONFIRMA CLAVE PARA INGRESO DE SOLICITUD

Luego de ingresar la solicitud esta se podrá visualizar en el estado de solicitud. Esta solicitud aún es del tipo Feriado Legal, internamente se identifica que esta solicitud es para acumulación.

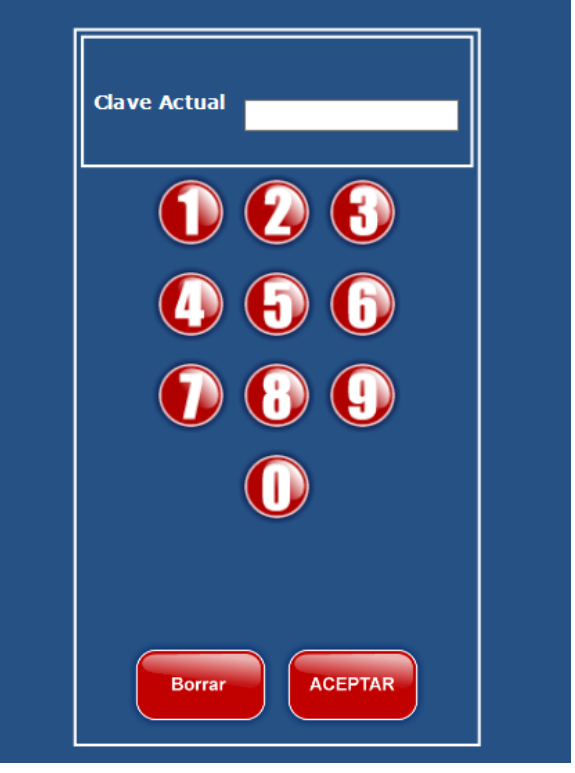

|    |                  |            |                            |            |             | ESTADO DE :                 | SOLIC | TUD        |            |            |                | OLVER |             |
|----|------------------|------------|----------------------------|------------|-------------|-----------------------------|-------|------------|------------|------------|----------------|-------|-------------|
|    |                  |            |                            |            |             | Año de Solicit              | udes  | 2014 🔪     | 1          |            |                |       |             |
| Id | <u>Solicitud</u> | Fecha de   | Estado                     | Detalle de | Observación | <u>Tipo Permiso</u>         | рсто  | Nº<br>Disc | Fecha      | Fecha      | <u>Jornada</u> | ANULA | Acumulación |
| 1  | 11787            | 30/10/2014 | En proceso de<br>Firma     | 9          |             | FERIADOS LEGALES            | 9     | 5          | 06/10/2014 | 10/10/2014 | TODO EL<br>DIA |       |             |
|    | 11010            | 17/10/2011 | Autorizado                 |            |             | FERIADOS LEGALES            |       |            | 22/10/2011 | 22/10/2011 | TODO EL        | _     |             |
| 1  | 9868             | 11/08/2014 | Autorizado                 | <u>_</u>   |             | PERMISOS<br>ADMINISTRATIVOS |       | 0,5        | 11/08/2014 | 11/08/2014 | TARDE          |       |             |
| 1  | 9667             | 01/08/2014 | Autorizado                 | <u>_</u>   |             | FERIADOS LEGALES            | 9     | 1          | 05/08/2014 | 05/08/2014 | TODO EL<br>DIA |       |             |
| 1  | 8708             | 02/07/2014 | Autorizado                 | 9          |             | FERIADOS LEGALES            | 9     | 1          | 11/07/2014 | 11/07/2014 | TODO EL<br>DIA |       |             |
| 1  | 8706             | 02/07/2014 | Autorizado                 | <u> </u>   |             | FERIADOS LEGALES            | 9     | 3          | 07/07/2014 | 09/07/2014 | TODO EL<br>DIA |       |             |
| 1  | 8381             | 20/06/2014 | Autorizado                 | <u>_</u>   |             | PERMISOS<br>ADMINISTRATIVOS | 9     | 1          | 23/06/2014 | 23/06/2014 | TODO EL<br>DIA |       |             |
| 1  | 7631             | 22/05/2014 | Autorizado                 | <u> </u>   |             | PERMISOS<br>ADMINISTRATIVOS | 9     | 0,5        | 23/05/2014 | 23/05/2014 | TARDE          |       |             |
| 1  | 6978             | 03/04/2014 | Autorizado                 | 9          |             | PERMISOS<br>ADMINISTRATIVOS | 9     | 1          | 02/04/2014 | 02/04/2014 | TODO EL<br>DIA |       |             |
| 1  | 6808             | 19/03/2014 | Autorizado                 | <u> </u>   |             | PERMISOS<br>ADMINISTRATIVOS | 9     | 0,5        | 21/03/2014 | 21/03/2014 | TARDE          |       |             |
| 1  | 6379             | 19/02/2014 | Autorizado                 | <u>_</u>   |             | PERMISOS<br>ADMINISTRATIVOS | 9     | 1          | 28/02/2014 | 28/02/2014 | TODO EL<br>DIA |       |             |
| 1  | 6314             | 14/02/2014 | Anulado por<br>Funcionario | <u> </u>   |             | FERIADOS LEGALES            | 9     | 5          | 24/02/2014 | 28/02/2014 | TODO EL<br>DIA | ~     |             |
| 1  | 5579             | 07/01/2014 | Autorizado                 | 9          |             | FERIADOS LEGALES            | 9     | 15         | 20/01/2014 | 07/02/2014 | TODO EL<br>DIA |       |             |

#### 3. Posterga-Anticipa.

La solicitud de feriado legal generada para acumulación se asigna al firmante vigente.

El firmante debe realizar la operación de "Postergar" la solicitud, de esta forma el funcionario podrá realizar la solicitud de acumulación de feriado legal. Este proceso se identificara a continuación.

Para realizar la operación se debe ingresar a la opción de autorización de permisos.

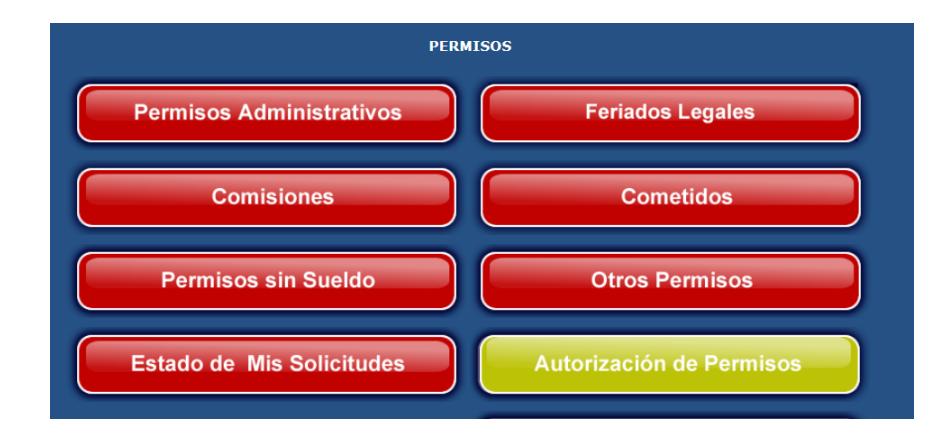

Al ingresar a esta opción se podrán visualizar nuevos filtros en la funcionalidad

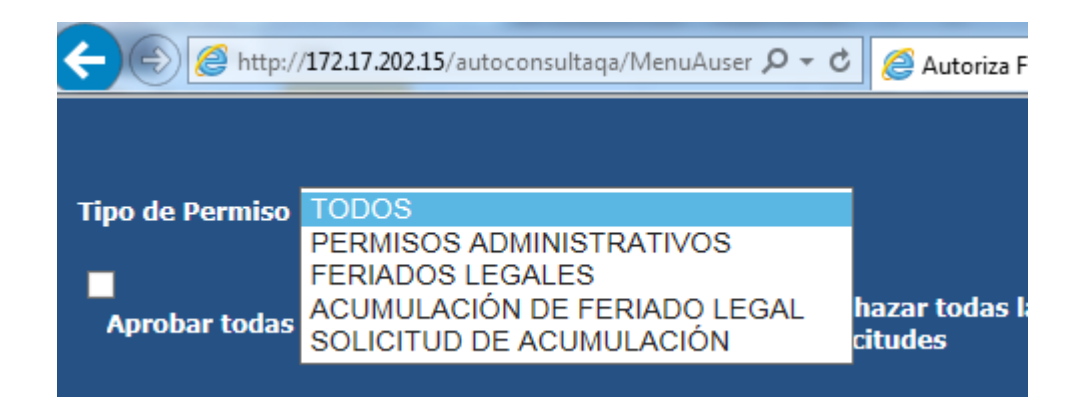

Donde el tipo de Permisos "Acumulación de feriado legal" son las nuevas solicitudes de acumulación y el tipo de permiso "Solicitud de Acumulación" son las solicitudes de feriado legal con el indicador de acumulación.

Las solicitudes de acumulación solo se podrán postergar. En la columna Observación rechazo se incluye la glosa automática "Se posterga por razones de buen servicio"

| Tipo de Po<br>Aproba | ermiso <mark>SOLI</mark><br>r todas las sol | CITUD DE ACUMUI               | LACIÓN Y<br>Rechaz | ar todas las                    |                   |                   |                |                       |                     | VOLVER                                      |            |
|----------------------|---------------------------------------------|-------------------------------|--------------------|---------------------------------|-------------------|-------------------|----------------|-----------------------|---------------------|---------------------------------------------|------------|
| Nº<br>solicitud I    | D. Eecha<br>Solicitud                       | Aceptar/Posterga-<br>Anticipa | Nombre Funcionario | Cargo                           | Contrato <u>f</u> | <u>e</u><br>Desde | Hasta          | Tipo Jornada          | 1 Tipo Permiso      | Observación Rechazo                         | Resolución |
| 11787                | 1 30/10/2014                                | 0 🗸 🖲 🗙                       |                    | PROFESIONALES<br>UNIVERSITARIOS | 5                 | 5 06/10/2         | 2014 10/10/201 | 14 TO: TODO EL<br>DIA | FERIADOS<br>LEGALES | Se posterga por razones de buen<br>servicio | 0          |
|                      |                                             |                               |                    |                                 | CONFIR            | MAR               |                |                       |                     |                                             |            |

Luego de confirmar la operación de debe reingresar la clave.

### 4. Generación de Solicitud de Acumulación de feriado.

Luego que el firmante ejecuta la operación de postergar-anticipa la solicitud de feriado legal para acumulación, el funcionario debe ejecutar la siguiente operación.

Dirigirse al estado de mis solicitudes

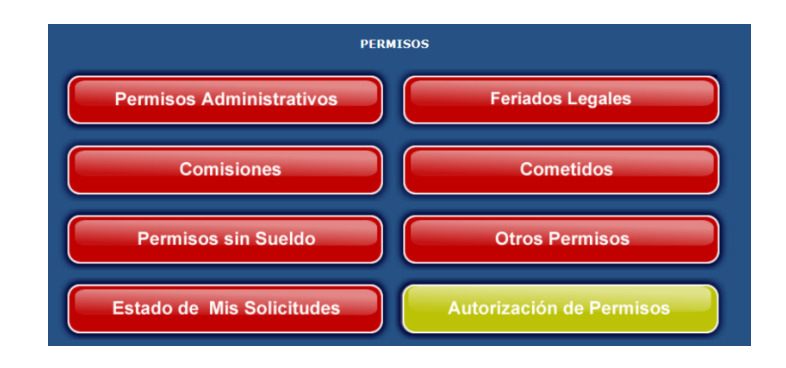

|    |                  |            |                           |            |                                                | ESTADO DE S                 | OLIC     | ITUD  |            |            |                | OLVER |             |  |
|----|------------------|------------|---------------------------|------------|------------------------------------------------|-----------------------------|----------|-------|------------|------------|----------------|-------|-------------|--|
|    |                  |            |                           |            |                                                | Año de Solicitu             | des 2    | 014 🗸 | 1          |            |                |       |             |  |
|    |                  | Fecha de   |                           | Detalle de |                                                |                             |          | Nº.   | Fecha      | Fecha      |                |       |             |  |
| Id | <u>Solicitud</u> | Solicitud  | Estado                    | Firmantes  | Observación                                    | <u>Tipo Permiso</u>         | DCTO     | Dias  | Desde      | Hasta      | Jorna da       | ANULA | Acumulación |  |
| 1  | 11787            | 30/10/2014 | Rechazado<br>por Jefatura | <u> </u>   | Se posterga por<br>razones de buen<br>servicio | FERIADOS LEGALES            |          | 5     | 06/10/2014 | 10/10/2014 | TODU EL<br>DIA |       | 7           |  |
| 1  | 11613            | 17/10/2014 | Autorizado                | <u> </u>   |                                                | FERIADOS LEGALES            | <u> </u> | 1     | 22/10/2014 | 22/10/2014 | TODO EL<br>DIA |       |             |  |
| 1  | 9868             | 11/08/2014 | Autorizado                | 9          |                                                | PERMISOS<br>ADMINISTRATIVOS | 9        | 0,5   | 11/08/2014 | 11/08/2014 | TARDE          |       |             |  |
| 1  | 9667             | 01/08/2014 | Autorizado                |            |                                                | FERIADOS LEGALES            |          | 1     | 05/08/2014 | 05/08/2014 | TODO EL        |       |             |  |

En aquella solicitud que fue postergada-anticipada se habilita la opción de generar una nueva solicitud por acumulación de feriado.

El funcionario debe marcar la casilla de acumulación y luego confirmar su clave.

|    |                  |                       |                           |                         |                                                |                                 |           |                   |                |                              | TORC           | OLAL  |             |
|----|------------------|-----------------------|---------------------------|-------------------------|------------------------------------------------|---------------------------------|-----------|-------------------|----------------|------------------------------|----------------|-------|-------------|
|    |                  |                       |                           |                         |                                                | ESTADO DE S                     | OLIC      | ITUD              |                |                              |                | OLVER |             |
|    |                  |                       |                           |                         |                                                | Año de Solicitu                 | des 2     | 014 🗸             |                |                              |                |       |             |
| Id | <u>Solicitud</u> | Fecha de<br>Solicitud | Estado                    | Detalle de<br>Firmantes | Observación                                    | <u>Tipo Permiso</u>             | рсто      | <u>N°</u><br>Dias | Fecha<br>Desde | <u>Fecha</u><br><u>Hasta</u> | <u>Jornada</u> | ANULA | Acumulación |
| 1  | 11788            | 30/10/2014            | En proceso<br>de Firma    | <u>_</u>                |                                                | ACUMULACIÓN DE<br>FERIADO LEGAL | 9         | 5                 | 06/10/2014     | 10/10/2014                   | TODO EL<br>DIA |       |             |
| 1  | 11787            | 30/10/2014            | Rechazado<br>por Jefatura | <u> </u>                | Se posterga por<br>razones de buen<br>servicio | FERIADOS LEGALES                |           | 5                 | 06/10/2014     | 10/10/2014                   | TODO EL<br>DIA |       | ~           |
| 1  | 11613            | 17/10/2014            | Autorizado                | 9                       |                                                | FERIADOS LEGALES                | 9         | 1                 | 22/10/2014     | 22/10/2014                   | TODO EL<br>DIA |       |             |
| 1  | 9868             | 11/08/2014            | Autorizado                | <u> </u>                |                                                | PERMISOS<br>ADMINISTRATIVOS     | 9         | 0,5               | 11/08/2014     | 11/08/2014                   | TARDE          |       |             |
| 1  | 9667             | 01/08/2014            | Autorizado                | 9                       | (                                              | Mensaje de página web           | 1         |                   | X              | /08/2014                     | TODO EL<br>DIA |       |             |
| 1  | 8708             | 02/07/2014            | Autorizado                | <u> </u>                |                                                | <b>A</b>                        |           |                   |                | /07/2014                     | TODO EL<br>DIA |       |             |
| 1  | 8706             | 02/07/2014            | Autorizado                | 9                       |                                                | La operación se                 | ha efectu | Jado col          | rectamente     | /07/2014                     | TODO EL<br>DIA |       |             |
| 1  | 8381             | 20/06/2014            | Autorizado                | <u> </u>                |                                                |                                 |           |                   | Aceptar        | /06/2014                     | TODO EL<br>DIA |       |             |
| 1  | 7631             | 22/05/2014            | Autorizado                | 0                       |                                                |                                 |           |                   |                | /05/2014                     | TARDE          |       |             |

Luego de realizar la confirmación de la clave se generara automáticamente una nueva solicitud, en este caso de Acumulación de Feriado Legal.

Al momento de generar la solicitud se escala automáticamente al firmante asociado para su aprobación.

### 5. Autorización de Acumulación.

La solicitud de acumulación se asigna al firmante vigente.

El firmante debe realizar la operación de "Aceptar" y confirmar su clave, en el caso de "Rechazar" la solicitud, se deberá realizar el proceso completo nuevamente.

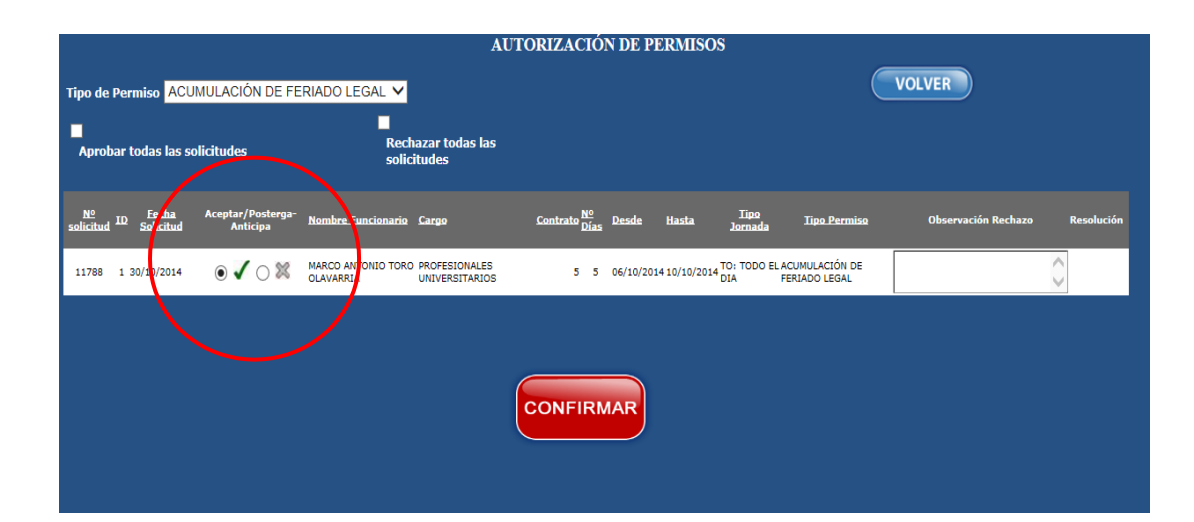

# FASE II

#### 1 Menú Principal Autoatención

Los funcionarios que ingresen a Autoatención y tengan saldo de días por feriado legal se les desplegará mensaje con la información de la cantidad de días a acumular en la Fase II del proceso de acumulación.

El funcionario podrá registrar el total del saldo que tenga disponible. Este saldo en Fase II se desplegará una vez habilitada la fase en Autoatención.

| Rut                           |                       | R            |
|-------------------------------|-----------------------|--------------|
| Establecimiento HOSPITAL DE A | UCA                   |              |
| Ciclo de Vida<br>Laboral      | Remuneraciones        | Bienestar    |
|                               |                       |              |
| Contraction of the second     | citación Castilleades | Noticiae del |

#### 2 Solicitud de Acumulación en Autoatención

Luego de habilitar la Fase II de acumulación en Autoatención se habilita el ingreso a la nueva funcionalidad de ingreso de acumulación.

| Saldo Inicial 49<br>Saldo Legal 25 | Dias Utilizados<br>Acum. Per. Anterior | 20 Dia<br>Acu<br>24 Vito | n Dias<br>imutados 0 Reservados<br>aconces Processivas | 0 Saido 29<br>Disponible 29     |
|------------------------------------|----------------------------------------|--------------------------|--------------------------------------------------------|---------------------------------|
| Fecha Inicio                       | Fecha Término                          | Dies                     | Nº Resolución                                          | Fecha Resolución                |
| 10-09-2021                         | 13-09-2021                             | 2                        | 2021010302003062                                       | 06-09-2021                      |
| 11-06-2021                         | 22-06-2021                             | 7                        | 2021010302001670                                       | 29-04-2021                      |
| 24-05-2021                         | 08-06-2021                             | 11                       | 2907                                                   | 28-07-2021                      |
|                                    |                                        |                          | << Pági                                                | na Anterior Pägina Sigulente >> |
|                                    |                                        | photo series             |                                                        |                                 |

Luego de ingresar a la opción se despliega el formulario donde se ingresarán la cantidad de días a acumular con el tope el saldo del funcionario.

| Saldo Inicial | 49 | Dias<br>Utilizados           | 20 | Dias<br>Acumulado | 0 | Dias<br>Reservados 0 | Saldo<br>Disponible | 25 | of Eletans |
|---------------|----|------------------------------|----|-------------------|---|----------------------|---------------------|----|------------|
| Saldo Legal   | 25 | Acum.<br>Periodo<br>Anterior | 24 |                   |   |                      |                     |    |            |
| Nº Dias       | 2  | 9                            |    |                   |   |                      |                     |    |            |

Luego de confirmar la clave se procede con el registro de la acumulación directamente en Hoja de Vida